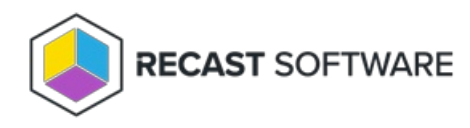

## **Configure Interactive Command Prompt**

Last Modified on 03.19.25

Interactive Command Prompt setup is done in the Configure Recast Console Extension application regardless of whether you've installed Right Click Tools with or without Recast Management Server. The Interactive Command Prompt tool requires a download of PsExec from the Microsoft website before proceeding.

To configure the Interactive Command Prompt:

1. Open the Configure Recast Console Extension application by clicking the Windows Start menu and selecting **Configure Recast Console Extension**.

**TIP**: You can also access the Configure Recast Console Extension application from your Configuration Manager console by navigating to **Assets and Compliance** > **Recast Software** and clicking **Configure Recast** in the 'How Can We Help?' section.

| ← → · ( ) · Assets and Compliance               | Overview      Recast Software                                            |                                                                    |                                                          |                  |                   |  |  |  |  |
|-------------------------------------------------|--------------------------------------------------------------------------|--------------------------------------------------------------------|----------------------------------------------------------|------------------|-------------------|--|--|--|--|
| Assets and Compliance                           |                                                                          |                                                                    |                                                          |                  |                   |  |  |  |  |
| <ul> <li>Bullerr</li> </ul>                     | $\sim$                                                                   |                                                                    |                                                          |                  |                   |  |  |  |  |
| 4 Desires                                       |                                                                          |                                                                    |                                                          |                  |                   |  |  |  |  |
| CM Billocker                                    | Welcome to Right Click Tools Installation Information                    |                                                                    |                                                          |                  |                   |  |  |  |  |
| User Collections                                | You currently have access to our entit                                   | re feature set of 80+ tools included in                            | Desktop Installed Version:                               | 5.2.2307.703     |                   |  |  |  |  |
| Device Collections                              | Marine house for hole once and the month                                 | and of any book Miran barra analism                                | Server Installed Version:                                | 5.2.2307.703     |                   |  |  |  |  |
| Orchestration Groups                            | contact our Customer Success Team                                        | out of our cools. If you have questions                            | Enterprise License:                                      | ×                |                   |  |  |  |  |
| Se User State Migration                         |                                                                          |                                                                    | License Expiration Date:                                 | 8/7/2023         |                   |  |  |  |  |
| Asset Intelligence                              | Contact Support                                                          |                                                                    | Remote Server Status:                                    | Connected        |                   |  |  |  |  |
| Software Metering                               |                                                                          |                                                                    | License Org:                                             | Recast Software  |                   |  |  |  |  |
| Compliance Settings                             |                                                                          |                                                                    |                                                          |                  |                   |  |  |  |  |
| Endpoint Protection                             |                                                                          |                                                                    |                                                          |                  |                   |  |  |  |  |
| <ul> <li>All Corporate-owned Devices</li> </ul> | Cotting Started                                                          |                                                                    |                                                          |                  |                   |  |  |  |  |
| <ul> <li>Recent Software</li> </ul>             | Getting started                                                          |                                                                    | How Can We Help?                                         |                  |                   |  |  |  |  |
|                                                 | Check out some of our most used to<br>productivity, and automate complex | ols and dashboards created to surface<br>workflows.                | more actionable insights, improve                        |                  |                   |  |  |  |  |
|                                                 | Software Update Deployment                                               | LAPS Dashboard                                                     | Active Directory Cleanup                                 |                  | $\sim$            |  |  |  |  |
|                                                 | Status (SUDS)                                                            | Surfaces compliance data about                                     | Dashboard                                                |                  | gu                |  |  |  |  |
|                                                 | Run a highly-targeted scan of                                            | the Microsoft LAPS tool. The scan                                  | Scans Configuration Manager and                          | Configure Bacast | Contast Support   |  |  |  |  |
| Assets and Compliance                           | compliance, returning results in<br>two categories: compliance by        | Domain, OU, and/or Collection.<br>Results are returned in a simple | showing results about where<br>those devices are in just | Conigure Arcass  | Contact Support   |  |  |  |  |
| Software Library                                | device and non-compliant devices<br>by update category.                  | LAPS Present/Not Present chart                                     | ConfigMgr, just AD, or (properly)<br>in both.            |                  |                   |  |  |  |  |
| Monitoring                                      | Forward able and a be clean the                                          | Expand this node to view the                                       | Free and the second star of any the                      |                  | TT                |  |  |  |  |
| Administration                                  | dashboard                                                                | Gravpice Tool                                                      | dashboard                                                | Documentation    | Enterprise Portal |  |  |  |  |
| S Community                                     | Enemptica Tool                                                           |                                                                    | Greevplase Tool                                          | 0                |                   |  |  |  |  |

- 2. On the Interactive Command Prompt tab, click to Download the PsExec utility from Microsoft.
- 3. Click Browse and navigate to your local path or copy PsExec over manually into the Local Path field.

| Conf                  | igure Recas              | t Cons           | ole Extension                      |                                                             |                |               | -               |         | ×     |
|-----------------------|--------------------------|------------------|------------------------------------|-------------------------------------------------------------|----------------|---------------|-----------------|---------|-------|
| General               | Licensing                | SQL              | Wake On Lan                        | Windows Explorer                                            | Service Now    | Interactive   | e Command Pr    | ompt    |       |
| Interact<br>If you al | ive Comman<br>ready have | nd Pro<br>it dow | mpt relies on P<br>nloaded, you ca | sExec to run. Please o<br>an just browse for it.<br>Downloa | download it an | d find the fi | le with the bro | owse bu | tton. |
| Local P               | ath:                     |                  |                                    |                                                             |                |               |                 | Bros    | 1/50  |
|                       |                          |                  |                                    |                                                             |                |               |                 |         |       |
| By Recast             | Software                 |                  |                                    |                                                             |                |               | Save            | CI      | ose   |

4. **Save** your changes.

Copyright © 2025 Recast Software Inc. All rights reserved.